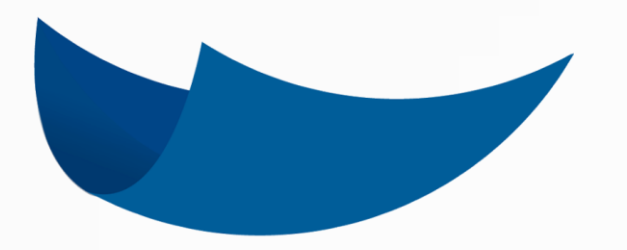

**DEC 5** 

#### BIENVENIDO A LA MANERA INTELIGENTE DE HACER LAS COSAS

### MANUAL DE USUARIO

Guía N° 5 Organizar Documentos

#### ACEPTA

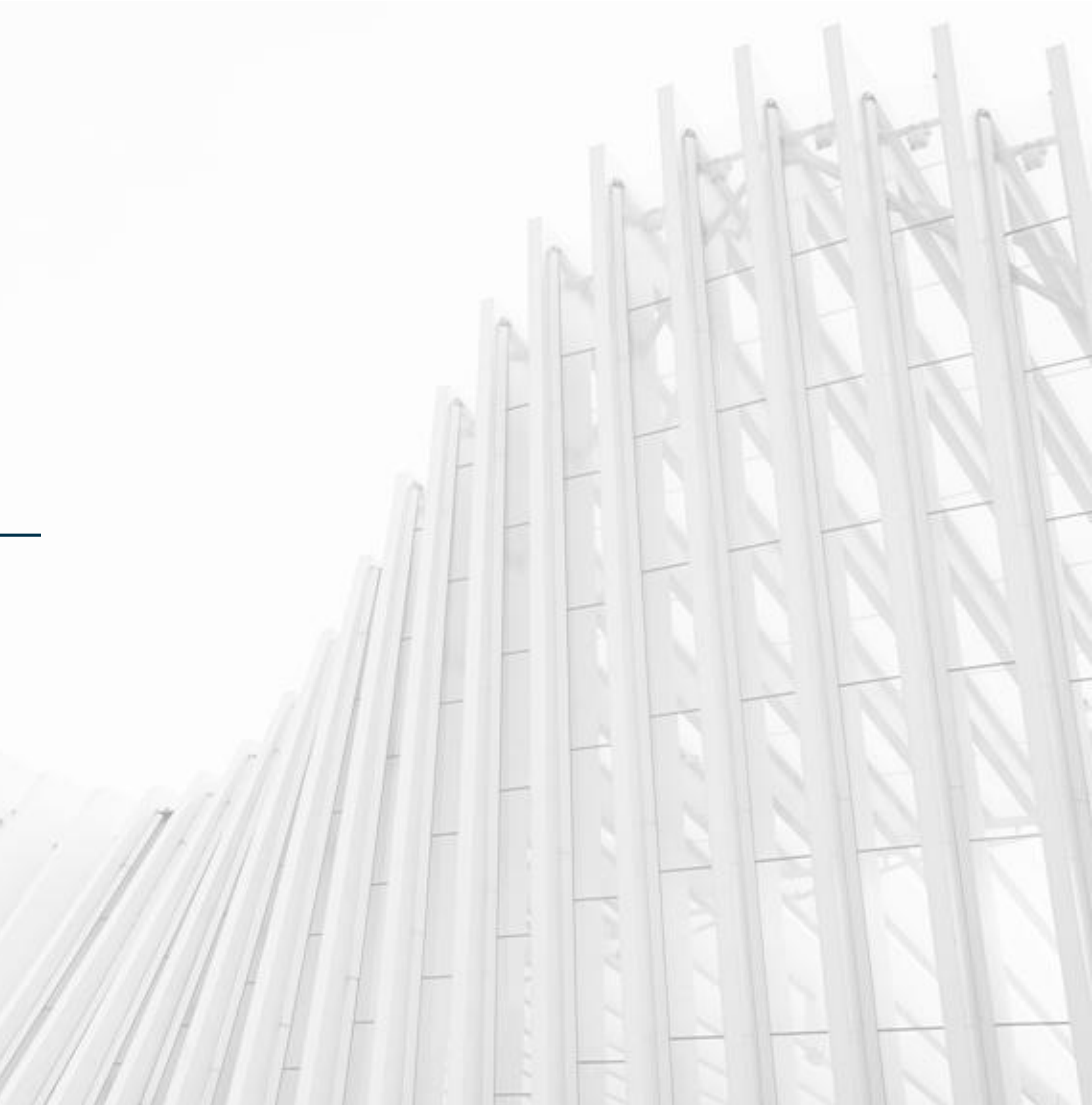

### ORGANIZAR DOCUMENTOS

Una combinación entre etiquetas y carpetas son la clave de la organización en DEC 5 y facilidad para navegar a través de la documentación con agilidad. A continuación, aprenderás a como utilizar las herramientas de orden e indexación para mantener todo ordenado con el mismo esfuerzo.

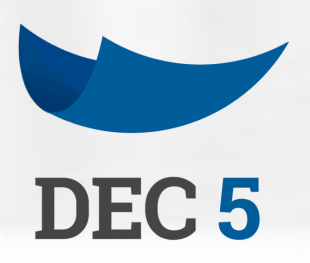

| Büsqueda                                                                                         |       |                                   |              |                  |                |                   |         |
|--------------------------------------------------------------------------------------------------|-------|-----------------------------------|--------------|------------------|----------------|-------------------|---------|
| Separa tut relevinat con una coma                                                                | Q     | Carpetas                          | *            | Ritros Avanzados | *              | Mostrar Ocubos    |         |
| Estado: EN PROCESIO                                                                              |       |                                   |              |                  |                |                   |         |
| Selencionar todos                                                                                |       | DRIEBA MOA                        | 05 2010 2    |                  |                |                   |         |
| PRUEBA MDA<br>Prueba MDA 23_05_2019 2.<br>pewo-weiventa-23/05/2019 15:59 - weaddoortabaaaacong   | G     | Carpetas y Etique                 | rtas         |                  |                | Ng mjat Ca        | patta . |
| PRJEEA MDA                                                                                       |       | (Pinitia) Agropa cispo            | dan.         |                  |                |                   |         |
| Prueba MDA 23_05_2019 1<br>DEMO-792967674 - 23/05/2019 15:59 - W480000180986687982               | G     | Firmantes                         |              |                  |                |                   |         |
|                                                                                                  |       | GONZALEZ VASQU<br>16622721-6      | EZ MARINA DE | LOS ANGEL        |                | forma de lanceira |         |
| Prueba MDA 20_05_2019 2.<br>prueba MDA 20_05_2019 2.                                             | 0     | VISADOR<br>Janus-Antonia          |              |                  |                | (1)               |         |
|                                                                                                  |       | DEMO-INEVENTA - Admin             |              |                  |                | ۲                 |         |
| Prueba MDA 20_05_2019 1<br>pemo-network- 20/05/2019 16:05 - www.aoooonadi/s./bank/               | 0     | RAMIREZ DIAZ, ROS<br>Demo-menenta | SA JEANNETTE |                  |                | Crossilar         |         |
| PRLEBA MOA                                                                                       | 102.0 | Nivel de Seguridad                | BAJO 🛛       |                  |                |                   |         |
| Prueba MDA 20_05_2019 3<br>DEMO-PREVENTA - 2005/2019 15:34 - IM4800001807440EPRD                 | G     | Cod. Document                     | to: W4800001 | 809866CPR2       |                |                   |         |
| PRUEBA MDA                                                                                       | 0     | 1                                 |              |                  |                |                   |         |
| Phueba MDA 20_05_2019 2<br>pesso-exerventa - 20/05/2019 15:34 - www.oooo180744.0Cm2              | G     |                                   |              |                  | 366 D<br>460 D |                   |         |
| PRLIEBA MOA<br>Prueba MDA 20_05_2019 1<br>06W0-reventa - 20/05/2019 75:34 - W48000018074809W02   | G     |                                   |              |                  |                |                   |         |
| DATOS PERSONALES<br>Datos personales<br>Demo-exevenza - 23/04/2019 08:52 - W4800001 // 19/07.042 | 9     | Documentos Vinc                   | culados      |                  | 1012 - 11      |                   |         |
| CONTRATO_LABORAL_DEMO<br>Prueba 7 m<br>DEMO-PREVENTA - 10/04/2019 10:58 - W48000017/299284C02    | 0     | Vincular Documents                | 5            |                  |                |                   |         |
| сонтялто_LABORAL_DEMO<br>Prueba 7 m<br>демо-лемента - талонизота тазы - инворостиваетсоз         | G     | Crear Comentarie                  |              |                  |                |                   |         |
| 1 - 10                                                                                           | >     |                                   |              |                  |                |                   |         |
| * 8 🖬 🖉 🗏                                                                                        | ± <   | •                                 |              |                  |                | ×                 |         |

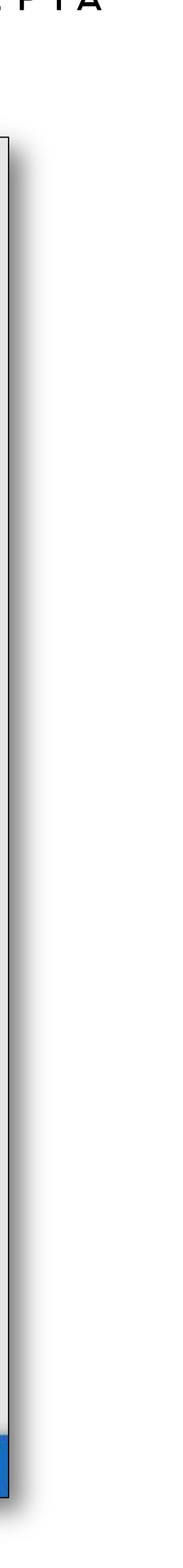

# BARRA DE BÚSQUEDA CON ETIQUETAS

Usa la barra de búsqueda insertando palabras claves o el código que identifica el documento que necesitas encontrar. En los documentos creados con plantillas, cualquiera de los campos llenados te servirá como etiqueta para encontrarlo.

| Mis Documentos                    |                |                   |                                     |
|-----------------------------------|----------------|-------------------|-------------------------------------|
| Búsqueda                          |                |                   |                                     |
| Separa tus etiquetas con una coma | <br>Carpetas 😽 | Filtros Avanzados | <ul> <li>Mostrar Ocultos</li> </ul> |
| Estado: FIRMADO POR               |                |                   |                                     |
|                                   |                |                   |                                     |

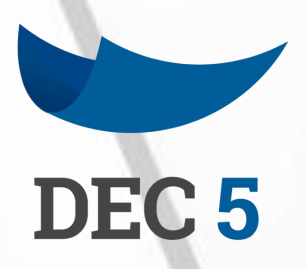

## CARPETAS DEC

Las carpetas en DEC 5 son distintas a las carpetas tradicionales ya que permiten que un documento esté en varias carpetas a la vez, por ejemplo, el contrato de un trabajador puede estar en la carpeta **"Contratos Laborales"** junto con el resto de los contratos laborales de la empresa y en la carpeta del trabajador **"Juan Pérez"** junto con el resto de documentos de ese trabajador en particular.

Esto se puede hacer gracias a que las carpetas DEC no contienen dentro los documentos, los convocan cuando son abiertas a través de sus etiquetas.

 Selecciona los archivos que quieres añadir haciendo clic e "Agregar a"

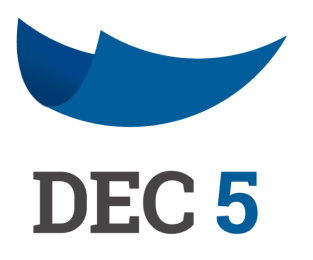

| Mis Documentos                                                                                               |                         |
|----------------------------------------------------------------------------------------------------|-------------------------|
| Búsqueda                                                                                                    |                         |
| Separa tus etiquetas con una coma                                                                            |                         |
| Estado: FIRMADO POR                                                                                          |                         |
| Seleccionar todos                                                                                            |                         |
| PRUEBA CAINSA<br>Prueba Cainsa_1<br>Prueba Cainsa_1                                                          | ୍                       |
|                                                                                                    |                         |
| <ul> <li>Prueba 3 Notificación</li> <li>DEMO-PREVENTA - 11/01/2019 11:24 - W48000015E5988DPR2</li> </ul>     | $\overline{\mathbf{e}}$ |
| PRUEBA FIRMA DE TERCEROS                                                                                     | G                       |
| DEMO-PREVENTA - 09/07/2018 18:11 - W2800000F130601PR2                                                        |                         |
| PRUEBA FIRMA DE TERCEROS<br>Prueba Firma de terceros<br>PRO-REVENTA - 21/05/2018 11:28 - W2800000 PR04658882 | $\overline{\mathbf{e}}$ |
| 2 <b>★ &amp;  → →</b>                                                                                        | <b>₹</b> •              |
| Selección Cancelar Vincular Agregara Etiquetar Cartola                                                       | Descargar Com           |
|                                                                                                    |                         |
|                                                                                                    |                         |

1. Selecciona los archivos que quieres añadir haciendo clic en el recuadro a la izquierda y luego en la barra inferior haga clic en

| Q      | Carpetas 😽                                                                                                    | Filtros Avanzados                                                         | Mostrar Ocultos                |   |
|--------|----------------------------------------------------------------------------------------------------|---------------------------------------------------------------------------|--------------------------------|---|
| )      | Se han seleccionado <b>2</b> documer<br><b>Nota:</b> El proceso de firmar o visar<br>utilizar la opción de <b>Firma/Visa N</b> | ntos<br>r varios documentos a la vez puede<br><b>fasiva.</b> Ver tutorial | demorar un poco, se recomienda | * |
| )      |                                                                                                    |                                                                           |                                |   |
| )      |                                                                                                    |                                                                           |                                |   |
| )      |                                                                                                    |                                                                           |                                |   |
| bartir | Ocultar Visto                                                                                                    |                                                                           |                                |   |

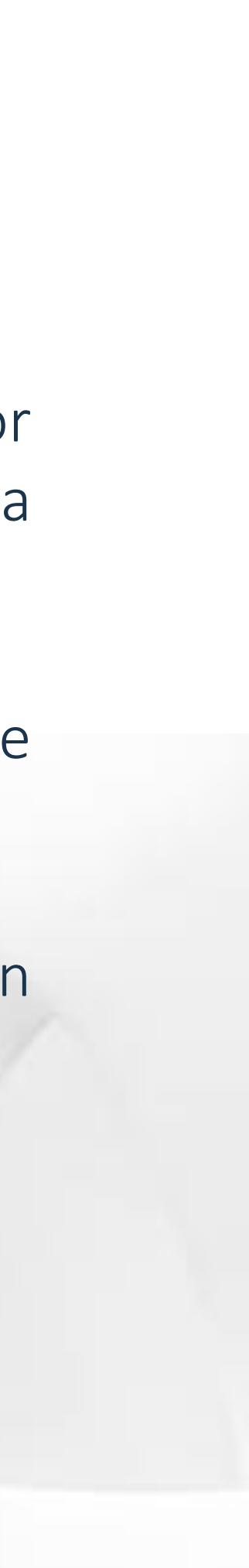

#### **CARPETAS DEC**

2. En la venta podrás seleccionar la carpeta a la cual quieres mover tus documentos o crear una nueva.

| Mover a<br>Selecciona una o varias carpe | tas para mov | /er el ( |
|------------------------------------------|--------------|----------|
| Anexos                                   | 🔲 Contrato   | s        |
| Nombre Carpeta                           |              | 0        |
|                                          | _            |          |

3. Para filtrar tus documentos por carpeta, simplemente vaya a la sección de filtros especiales, haga clic en "Carpetas", seleccione la que necesites y haga clic en "Filtrar".

| lúsqueda                          |             |   |          |                  |     |                              |
|-----------------------------------|-------------|---|----------|------------------|-----|------------------------------|
| Separa tus etiquetas con una coma |             | Q | Carpetas | Filtros Avanzado | s 🔸 | Mostrar Ocultos              |
| Mis Carpetas                      |             |   |          |                  |     | Eliminar Carpeta Crear Nueva |
| anexos                            | 🗎 Contratos |   |          |                  |     |                              |
|                                   |             |   |          |                  |     |                              |
|                                   |             |   |          |                  |     |                              |

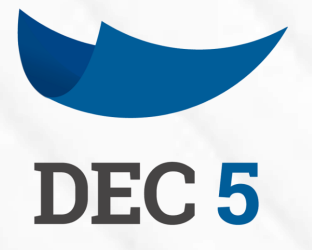

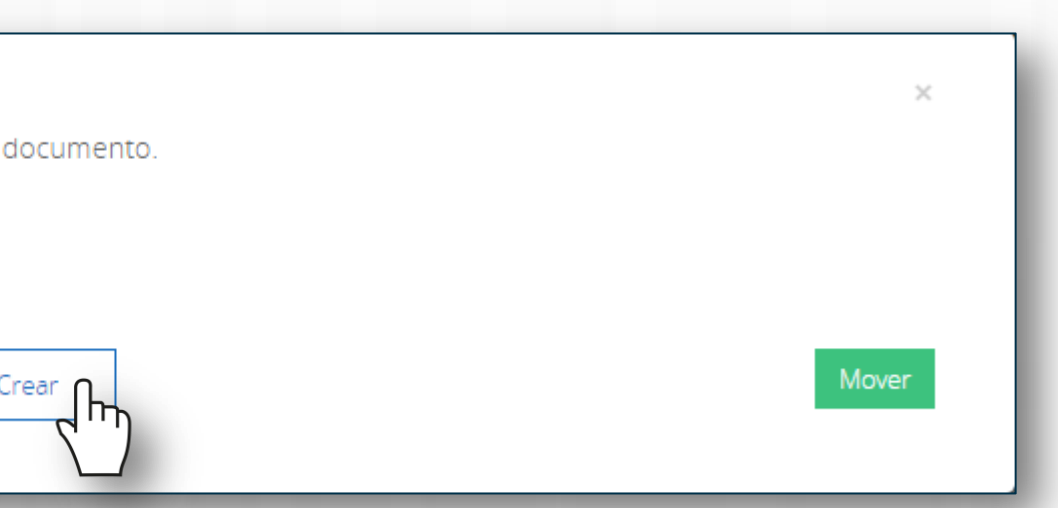

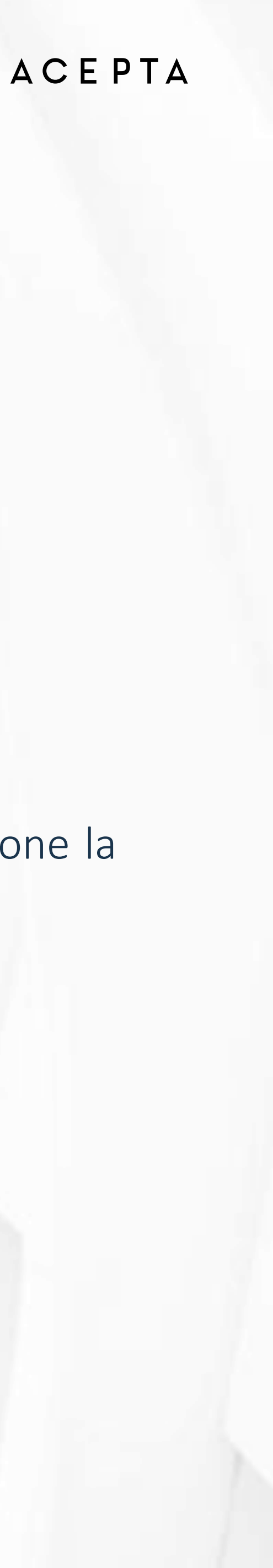

## ESTADOS DEC

En la plataforma podrás diferenciar los documentos por sus "Estados". Cada uno de ellos tiene una carpeta propia a la cual podrás acceder desde la sección de "Filtros" en tus documentos, o bien, desde el acceso directo en el inicio de tu portal.

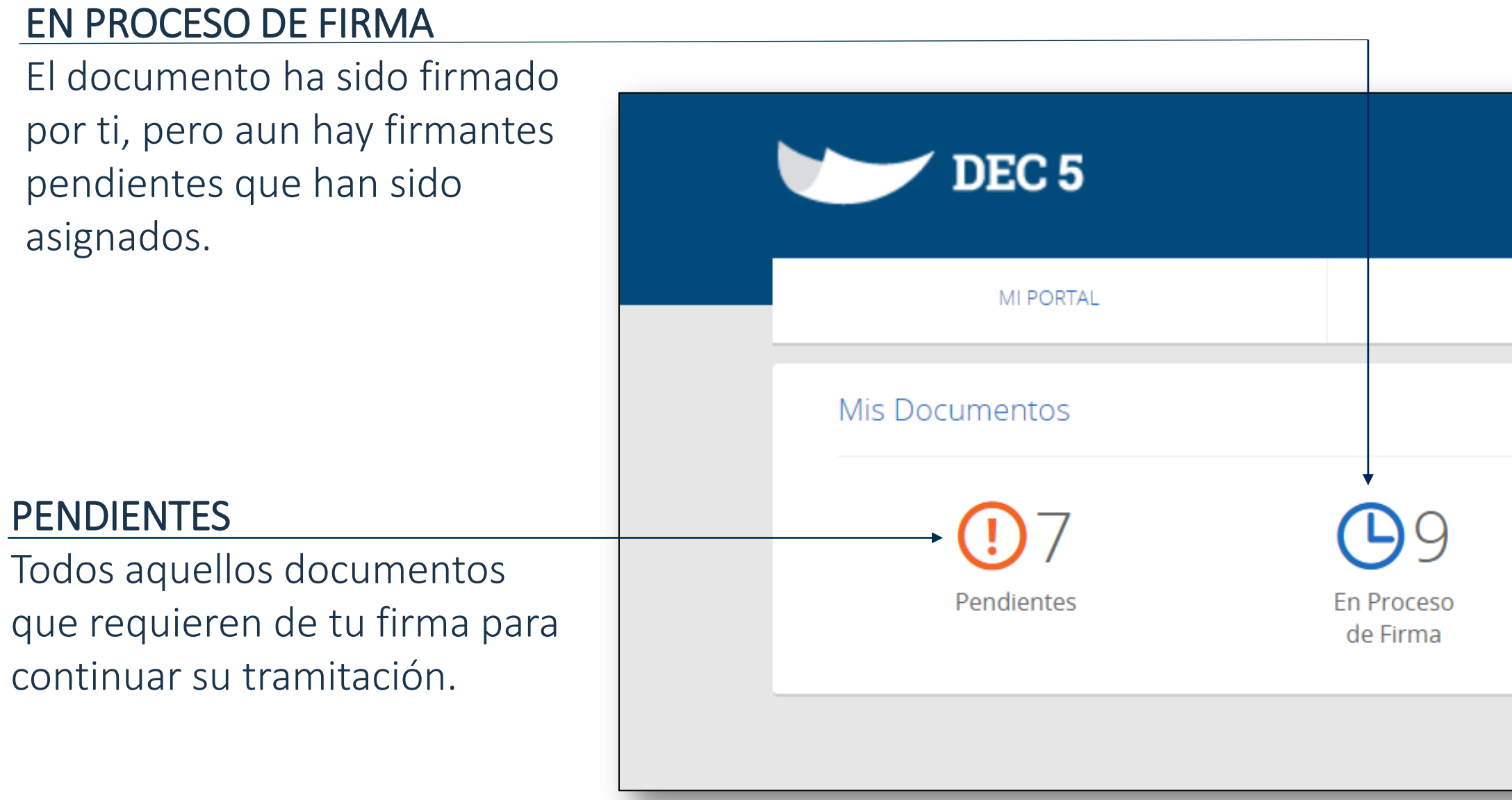

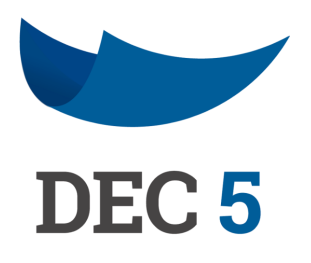

|                       |                 |   | FIRMADOS POR TODOS               |
|-----------------------|-----------------|---|----------------------------------|
|                       |                 |   | Todos los firmantes asignados    |
|                       |                 | • | corresponda.                     |
| MIS DOCUMENTOS        | CREAR DOCUMENTO |   |                                  |
|                       | $\bigcirc 1$    |   | RECHAZADOS                       |
|                       |                 |   | EL documento ha sido             |
| Firmados por<br>Todos | Rechazados      |   | rechazado por uno de los         |
|                       |                 |   | firmantes asignados,             |
|                       |                 |   | incluyendo documentos que no     |
|                       |                 |   | han sido vistos por el firmante. |

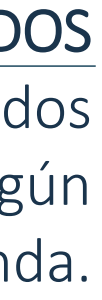

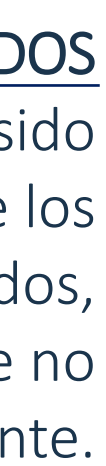

#### **RANGO DE FECHA**

calendarios emergentes.

| Documentos                        |                                                                                                    |                                     |
|-----------------------------------|----------------------------------------------------------------------------------------------------|-------------------------------------|
| Búsqueda                          |                                                                                                    |                                     |
| Separa tus etiquetas con una coma | , Сагреtas                                                                                                    | ✓ Filtros Avanzados Mostrar Ocultos |
| Estados                           | Fecha                                                                                                    | Tipo de Documento                   |
| FIRMADO POR TODOS                 | Desde Hasta                                                                                                    |                                     |
|                                   | ✓         Junio 2019         >           Lu         Ma         Mi         Ju         Vi         Sá         Do           27         28         29         30         31         1         2 | Cancelar Filtrar                    |
|                                   | 3       4       5       6       7       8       9         10       11       12       13       14       15       16         17       18       19       20       21       22       23        |                                     |
|                                   | 242526272829301234567                                                                                                    |                                     |

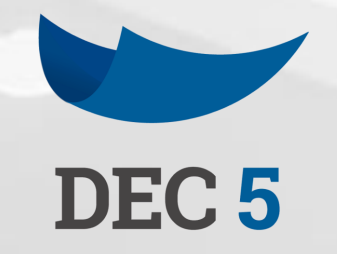

#### En la sección filtros también encontrarás la opción de filtrar tus documentos por un rango de fechas, que podrás seleccionar en los

### MESA DE AYUDA

TELÉFONO SOPORTE +562 2496 8100 Op. 1 Lunes a viernes 09:00 a 18:00 hrs.

https://www.acepta.com/

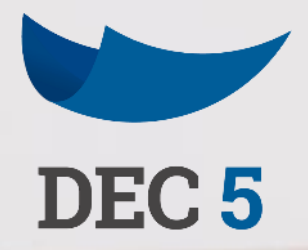

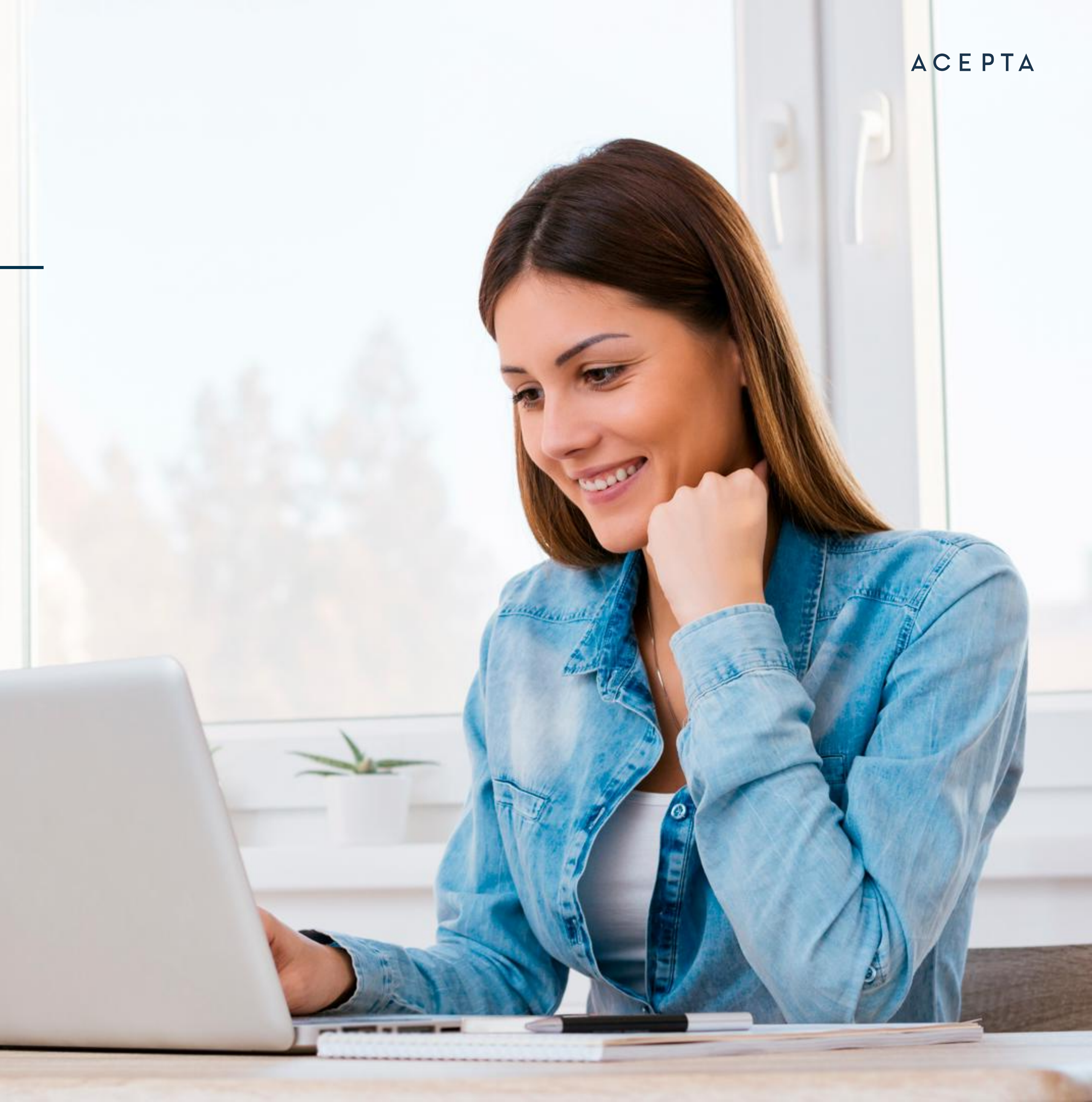